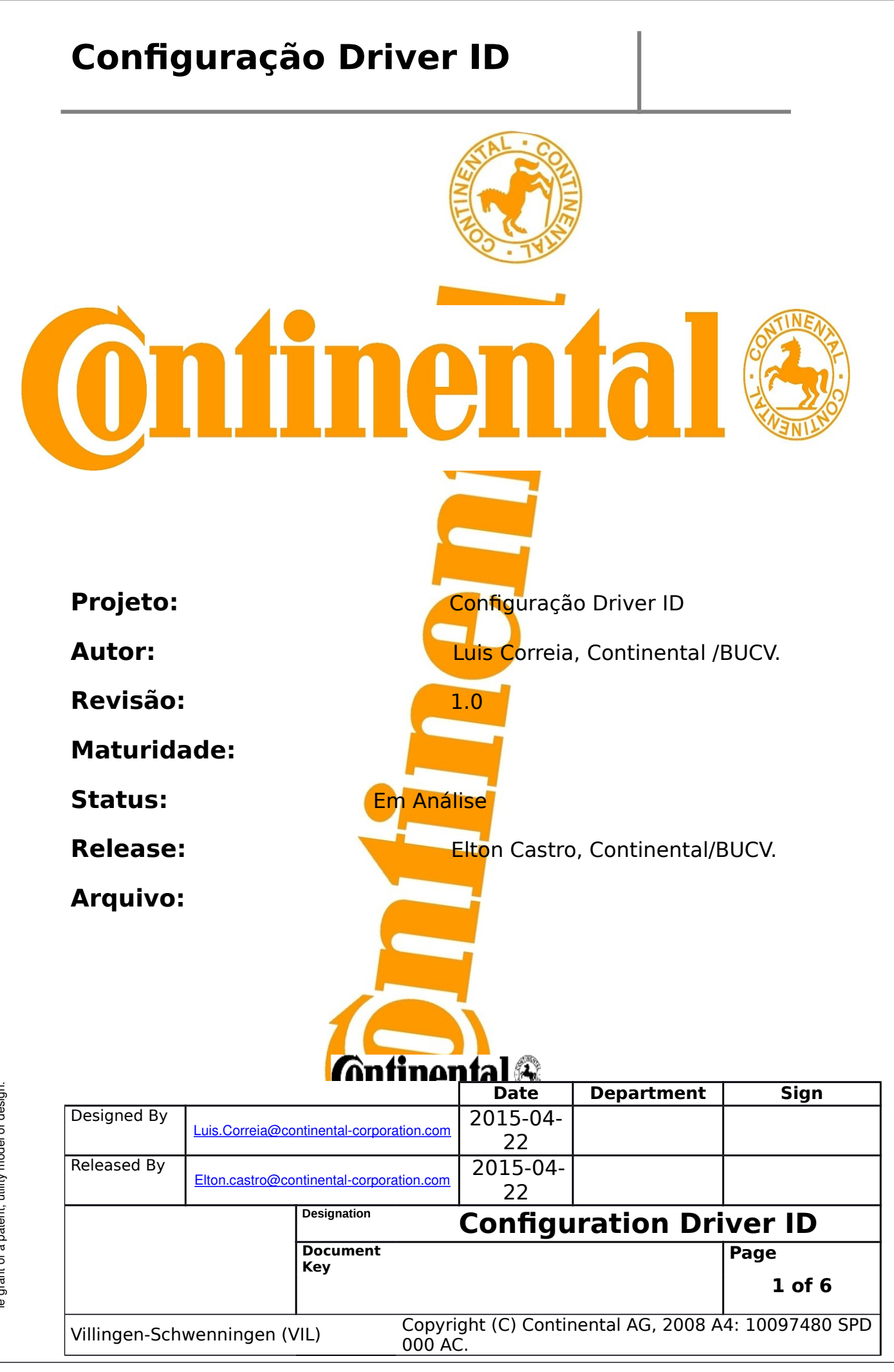

s to others without express authorization are prohibited. Offenders are grant of a patent, utility model or design.

#### Configuração Driver ID

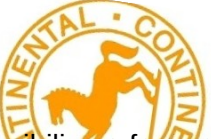

O equipamento **Rastrear Evolution** disponibiliza a ferramenta de identificação de motorista, nesse manual segue o explicativo dos parâmetros que necessitam ser configurados.

Primeiramente, conecte um rastreador na maquina e inicie o Toolkit normalmente, clicando no botão iniciar.

|               | ,<br>T                                  | Software RVST<br>v2 rev26.02 09/12/2013                                                                                                   | oolKit                      |                  |                 |
|---------------|-----------------------------------------|----------------------------------------------------------------------------------------------------|-----------------------------|------------------|-----------------|
|               | ID Us<br>Instru<br>1. (<br>2. (<br>3. ) | suário/Tester<br>poes:<br>Conecte o dispositivo na porta ser<br>Clique em Iniciar Modo Teste.<br>Aguarde inicialização do dispositivo     | ial.                        | la ativação:     |                 |
|               | Modo                                    | de configuração:                                                                                                    |                             |                  |                 |
|               | Comp                                    | leto 👻 🖌                                                                                                    | brir                        |                  |                 |
|               |                                         | Parâmetros Porta Serial<br>Porta serial: COI<br>Baud rate: 384<br>Status Serial<br>Status TestMode<br>Iniciar<br>Relatório da comunicação | M1  00  0ff off off oserial | Sair             |                 |
|               |                                         | Continor                                                                                                    | tal 🕰                       |                  |                 |
|               | -                                       |                                                                                                    | Date                        | Department       | Sign            |
| Designed By   | Luis.Correia@cc                         | ontinental-corporation.com                                                                                                    | 2015-04-<br>22              |                  |                 |
| Released By   | Elton.castro@cc                         | ontinental-corporation.com                                                                                                    | 2015-04-<br>22              |                  |                 |
|               | 5                                       | Designation                                                                                                    | Configu                     | ration Dr        | iver ID         |
|               |                                         | Document                                                                                                    |                             |                  | Page            |
|               |                                         | <b>№</b> У                                                                                                    |                             |                  | 2 of 6          |
| Villingen-Sch | wenningen (\                            | /IL) Copyrig<br>000 AC                                                                                                    | ght (C) Contir              | ental AG, 2008 A | 4: 10097480 SPD |

s to others without express authorization are prohibited. Offenders re grant of a patent, utility model or design.

Primeiramente iremos configurar como o evento será gerado, procure a opção "Parâmetros de entrada", clique com o botão esqu<mark>erdo.</mark>

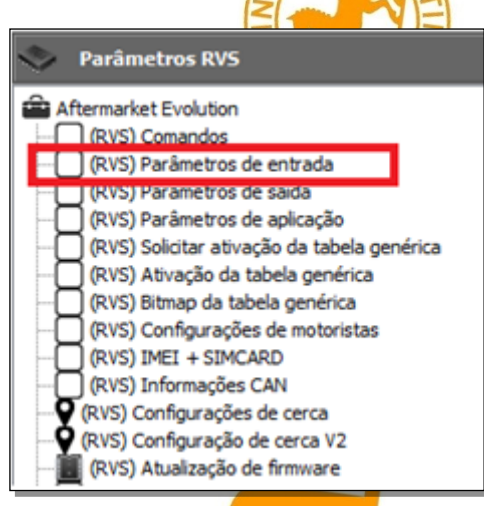

Selecione a opção "*Status identificação motorista [40]",* configure conforme imagem, e selecione a opção para habilitar a caixa e deixar a borda do parâmetro laranja.

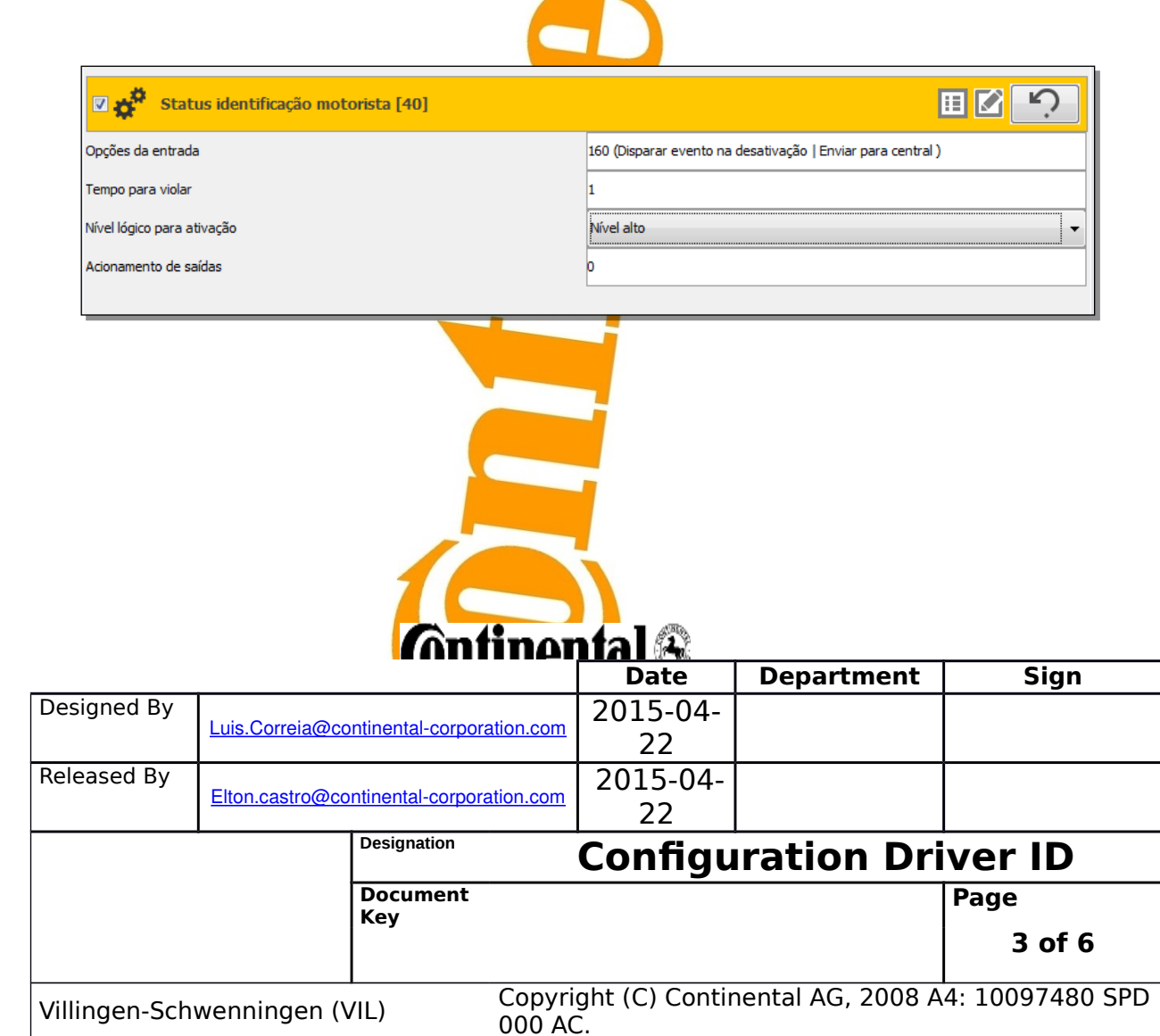

s to others without express authorization are prohibited. Offenders re grant of a patent, utility model or design.

Em seguida, será a opção "**Parâmetros de aplicação**", e selecione com o botão esquerdo.

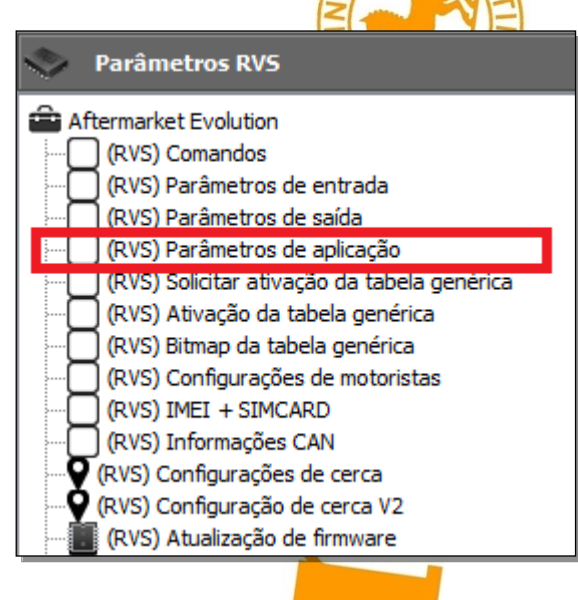

Primeiro selecione a opção **"Parâmetros do Gateway [10]",** clique dentro da caixa para ativar o *"Bit 0"* .Confira se ficou conforme imagem, e selecione a opção para habilitar a caixa e deixar a borda do parâmetro laranja.

| Parê                     | ìmetros do gateway | [10]                                                                                       |                                                                   |            |                                   |
|--------------------------|--------------------|--------------------------------------------------------------------------------------------|-------------------------------------------------------------------|------------|-----------------------------------|
| Gateway via seria        | l                  |                                                                                            | 1                                                                 |            |                                   |
|                          |                    |                                                                                            |                                                                   |            |                                   |
|                          |                    |                                                                                            |                                                                   |            |                                   |
|                          |                    |                                                                                            |                                                                   |            |                                   |
|                          |                    | Antinor                                                                                    | ntal 🔍                                                            |            |                                   |
|                          |                    | Antinor                                                                                    | tal 🕰<br>Date                                                     | Department | Sign                              |
| esigned By               | Luis.Correia@co    | entinental-corporation.com                                                                 | <b>Date</b><br>2015-04-                                           | Department | Sign                              |
| esigned By               | Luis.Correia@co    | entinental-corporation.com                                                                 | <b>Date</b><br>2015-04-<br>22                                     | Department | Sign                              |
| esigned By<br>leased By  | Luis.Correia@co    | entinental-corporation.com                                                                 | <b>Date</b><br>2015-04-<br>22<br>2015-04-<br>22<br>2015-04-<br>22 | Department | Sign                              |
| esigned By<br>leased By  | Luis.Correia@co    | entinental-corporation.com<br>entinental-corporation.com<br>Designation                    | Date<br>2015-04-<br>22<br>2015-04-<br>22<br>Configu               | Department | Sign                              |
| esigned By<br>eleased By | Luis.Correia@co    | entinental-corporation.com<br>entinental-corporation.com<br>Designation<br>Document        | Date<br>Date<br>2015-04-<br>22<br>2015-04-<br>22<br>Configu       | Department | Sign                              |
| esigned By<br>leased By  | Luis.Correia@co    | entinental-corporation.com<br>entinental-corporation.com<br>Designation<br>Document<br>Key | Date<br>2015-04-<br>22<br>2015-04-<br>22<br>Configu               | Department | Sign<br>iver ID<br>Page<br>4 of 6 |

s to others without express authorization are prohibited. Offenders are grant of a patent, utility model or design.

O próximo parâmetro é **"Configuração Porta Serial [24]"**, configure conforme imagem, e selecione a opção para habilitar a caixa e deixar a borda do parâmetro laranja.

| Configuração Porta Serial [24] | ن 🛛 🗉                |
|--------------------------------|----------------------|
| Número da porta                | 1                    |
| Função                         | IButton (modelo 1) - |
|                                |                      |

Por ultimo, **"Configuração de Identificação de Motorista [25]",** selecione *"I-Button modelo 1",* na opção **"Deslogar automaticamente",** ocorre duas situações:

- Desativar logout automático: O motorista irá deslogar apenas quando outro motorista for logado.
- Logout automático em Sleep mode: O Logout irá ocorrer toda vez que o equipamento entrar em modo sleep.

Depois de configurar, habilitar a caixa e deixar a borda do parâmetro laranja.

| Configuração de Identificação de Motorista [25] | ن 🛛 🗉                           |
|-------------------------------------------------|---------------------------------|
| Dispositivo de entrada                          | I-Button modelo 1               |
| Deslogar automaticamente                        | Desativar logout automatico 🔹   |
|                                                 | Desativar logout automatico     |
|                                                 | Logout automatico em Sleep mode |
|                                                 |                                 |

Após configurar e habilitar toda<mark>s as opções me</mark>ncionadas acima basta clicar no

botão **"Gravar no Dispositivo"** Gravar no dispositivo, agora basta esperar o término do processo de gravar a configuração, e o equipamento estará configurado para o uso dessa aplicação.

# Continontal A

|                                         |                 |     |                   | Date           | Department        | Sign            |
|-----------------------------------------|-----------------|-----|-------------------|----------------|-------------------|-----------------|
| Designed By                             | Designed By     |     | ion.com           | 2015-04-       |                   |                 |
|                                         |                 |     |                   | 22             |                   |                 |
| Released By                             |                 |     | ion com           | 2015-04-       |                   |                 |
|                                         | LIION.Castro@co |     |                   | 22             |                   |                 |
| Designation                             |                 |     |                   | Configu        | ration Dri        | ver ID          |
| Document                                |                 |     |                   |                | Page              |                 |
|                                         |                 | Key |                   |                |                   | 5 of 6          |
| Villingen-Schwenningen (VIL) Cor<br>000 |                 |     | Copyrie<br>000 AC | ght (C) Contir | nental AG, 2008 A | 4: 10097480 SPD |

s to others without express authorization are prohibited. Offenders re grant of a patent, utility model or design.

#### Suporte Técnico

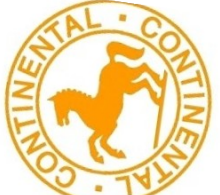

Qualquer duvida quanto a alguma etapa desse procedimento, favor contatar o suporte técnico da continental, abaixo segue telefones e e-mails para entrar em contato.

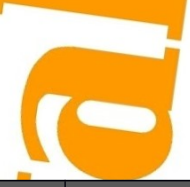

| Contato      | Fone                           | Email                                    |  |  |  |
|--------------|--------------------------------|------------------------------------------|--|--|--|
| Luis Correia | (011) 2425-7020                | Luis.correia@continental-corporation.com |  |  |  |
| Elton Castro | (011) 96451-1 <mark>312</mark> | Elton.castro@continental-corporation.com |  |  |  |

|                                       |                 | <b>Contin</b>            | ental 👫 👘                |                   |                 |
|---------------------------------------|-----------------|--------------------------|--------------------------|-------------------|-----------------|
|                                       |                 |                          | Date                     | Department        | Sign            |
| Designed By                           | Luis.Correia@cc | ntinental-corporation.co | 2015-04-<br>22           |                   |                 |
| Released By                           | Elton.castro@co | ntinental-corporation.cc | 2015-04-<br>22           |                   |                 |
|                                       |                 | Designation              | Configu                  | iration Dr        | iver ID         |
| Document<br>Key                       |                 |                          |                          |                   | Page            |
|                                       |                 |                          |                          |                   | 6 of 6          |
| Villingen-Schwenningen (VIL) Co<br>00 |                 |                          | yright (C) Contir<br>AC. | nental AG, 2008 A | 4: 10097480 SPD |